# **Tibro kommun**

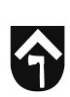

# Addera kompetenser i trädet

## <u>Undergrenar</u>

För att nå trädet klickar du på administration i högra hörnet på startsidan  $\rightarrow$  Därefter klickar du på <u>Kompetensträdet</u>

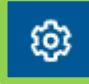

För att komma in i rätt gren (din förvaltning) tar du dig fram genom att klicka på de blå pilarna.

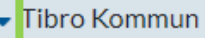

- Barn & utbildningsförvaltningen
- Kommunstyrelseförvaltningen
- Kultur- & fritidsförvaltningen
- Samhällsbyggnadsförvaltningen
- Socialförvaltningen
- Övergripande kompetenser

För att addera undergrupper på förvaltningen markerar du önskad förvaltning \*(den får en gråare ton än övriga när den är markerad) och därefter klickar du på **Plustecknet.** 

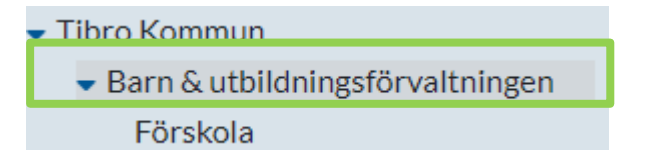

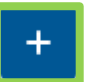

Din nya grupp kommer då att hamna under förvaltningen såsom **förskola** ligger under **Barn & utbildningsförvaltningen**.

### Kompetensgrupper

För att addera en kompetensgrupp i grenen markerar du gruppen.

Barn & utbildningsförvaltningen
Förskola

Grundskola

Använd därefter de tre prickarna för att addera kompetensgrupper → (till höger vid rubriken **KOMPETENSER**)

### KOMPETENSER

Du lägger då till önskad kompetensgrupp, lägg gärna in beskrivning om detta behövs samt giltighetstid.

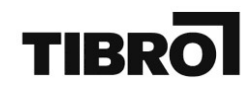

För att redigera gruppen efter använder du dig enkelt av ikonen med en penna.

| KOMPETENSER ···                          |                                                                                                    |               |                   |                                |
|------------------------------------------|----------------------------------------------------------------------------------------------------|---------------|-------------------|--------------------------------|
| ID                                       | NAMN                                                                                                    | STATUS        | BESKRIVNING       | DEFAULTVÄRDE FÖR GÄLLER T.O.M. |
| 53                                       | Adekvat.utbild Förskolelärarutb                                                                                                    |               |                   |                                |
|                                          |                                                                                                    |               |                   |                                |
| Addera individer i kompetensgruppen.     |                                                                                                    |               |                   |                                |
| Detta kan göras i två olika steg. VÄG 1. |                                                                                                    |               |                   |                                |
| 1.                                       | Klicka in dig på kompetensgru                                                                                                    | ıppen.        | <u>Adekvat.ut</u> | bild Förskolelärarutb          |
| 2.                                       | Klicka därefter på ikonen med ett papper och en pil.                                                                                           |               |                   |                                |
| 3.                                       | Skriv hela personnummret (12 siffror) XXXXXXXX-XXXX. Tryck<br><u>förhandsgranska.</u> Stämmer personen som kommer upp? Tryck <u>importera.</u> |               |                   |                                |
| 4.                                       | Färdigt! Bra jobbat!                                                                                                    |               |                   |                                |
| VÄG 2.                                   |                                                                                                    |               |                   |                                |
| 1.                                       | Sök efter personen i sökrutan<br>in på rätt person →                                                                                           | och klicka di | g þök p           | ersonal 😤                      |
| 2.                                       | Tryck på <b>Kompetens</b> på vän                                                                                                    | ster sida.    | Kompeter          | าร                             |
| 3.                                       | Tryck <b>lägg till</b> (höger sida).                                                                                                    |               |                   | Lägg till                      |

- 4. Klicka dig fram i trädet vilken kompetens du vill addera på personen och tryck **spara**, där går även att addera vilken giltighetstid kompetensen har ifall sådan finns.
- 5. Klart! Bra Jobbat!